## KHAI BÁO Y TẾ VÀ QUÉT MÃ QR UBND PHƯỜNG HÒA THUẬN

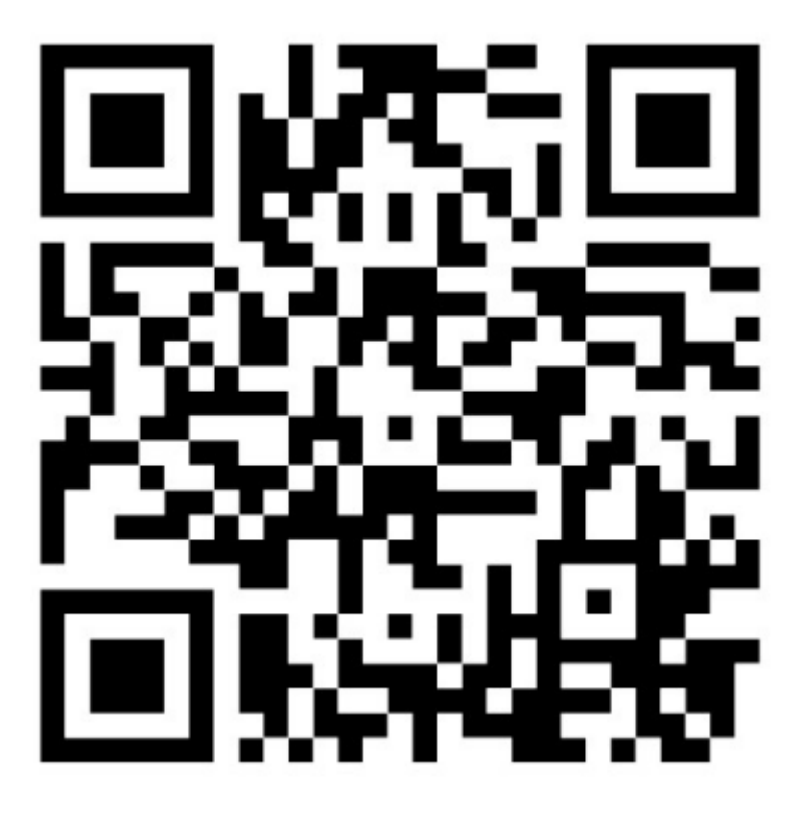

## Cách thức thực hiện quét mã QR khi vào cơ quan

**Bước 1:** Tải ứng dụng Bluezone - Phát hiện tiếp xúc từ kho ứng dụng CH PLAY (hệ điều hành android) hoặc App Store (hệ điều hành IOS)=> Nhập số điện thoại để xác thực đăng ký => Nhập mã xác thực (*Thông báo xác thực thành công*). Cấp quyền truy cập vị trí, bật Bluetooth => Hoàn thành.

**Bước 2.** Thực hiện khai báo y tế từ ứng dụng Bluezone: Vào biểu tượng khai báo y tế => Điền đầy đủ thông tin cá nhân và cung cấp thông tin về dịch tễ trong 14 ngày qua.

**Bước 3:** Tại ứng dụng Bluezone, BẤM vào lệnh KIẾM TRA MÃ QR (quét mã QR được niêm yết) => Kết thúc bằng chữ OK